## UPUTE ZA ODABIR MENTORA I TEME ZAVRŠNOG RADA

Nakon prijave na Studomat pomoći AAI korisničkog računa potrebno je odabrati opciju Završetak studija  $\rightarrow$  Izbor mentora.

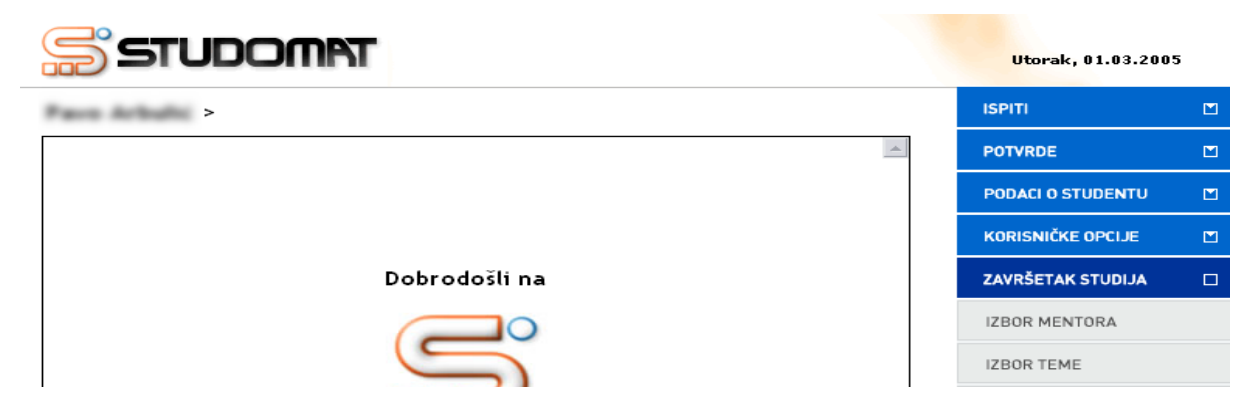

Slika 1. Završetak studija

Odabirom ove opcije omogućen je odabir mentora koji se nude na upisanom smjeru kadeta s naznakom prioriteta odabira (1., 2. ili 3. izbor). Potrebno je označiti opciju *Odaberi* da bi odabir mentora bio moguć.

| Izbor mentora                            |                                              | ISPITI              |       |
|------------------------------------------|----------------------------------------------|---------------------|-------|
| Akademska godina: 2017./2018.            |                                              | KONTINUIRANO PRAĆEN | NJE 🔟 |
| Studij: Sveučilišni preddiplomski studij | j Vojno inženjerstvo; smjer Skupina smjerova | PODACI O STUDENTU   |       |
| Smjer: Oklopništvo                       | nneka služba i Pjesastvo, snijer Oktopnistvo | ZAVRŠETAK STUDIJA   |       |
| 1 pija odabrano                          | ODAREDI                                      | IZBOR MENTORA       |       |
| I. nje odabrano                          | UDADENI                                      | IZBOR TEME          |       |
| 2. nije odabrano                         | ODABERI                                      | KORISNIČKE OPCIJE   |       |
| 3. nije odabrano                         | ODABERI                                      | KRAJ RADA           |       |

Slika 2. Prozor odabir mentora

Klikom na opciju *Odaberi* prikazat će se popis nastavnika koje možete birati za mentora. Možete odabrati bilo koju osobu s popisa.

| SI UDUIIIRI            |         | Utorak, 01.03.2005 | 5 |
|------------------------|---------|--------------------|---|
| zbor mentora > Lista > |         | РІТІ               | Ľ |
| lme i prezime          | E -     | OTVRDE             | Ľ |
| Doc.dr.sc.             | ODABERI | ODACI O STUDENTU   | Ľ |
|                        |         | ORISNIČKE OPCIJE   |   |
| Prof.dr.sc.            | ODABERI | AVRŠETAK STUDIJA   | E |
| Prof.                  | ODABERI | ZBOR MENTORA       |   |
| Prof.dr.sc.            | ODABERI | ZBOR TEME          |   |
|                        |         | ZBOR PREDMETA      |   |
| Prof.dr.sc.            | ODABERI |                    | R |

Slika 3. Lista nastavnika za odabir

Nakon što kadet pronađe nastvanika kojega bi htio za mentora, potrebno je označiti opciju *Odaberi* te odabrati tu osobu s liste mentora.

| zbor mentora >                |         | ISPITI            |  |
|-------------------------------|---------|-------------------|--|
| Akademska godina: 2014        | <b></b> | POTVRDE           |  |
| Smjer: Računarstvo            |         | PODACI O STUDENTU |  |
| 1. Doc.dr.sc. ODABERI PONIŠTI |         | KORISNIČKE OPCIJE |  |
|                               |         | ZAVRŠETAK STUDIJA |  |
|                               |         | IZBOR MENTORA     |  |

Slika 4. Odabran mentor

U slučaju da želite promijeniti odabir, a još uvijek traje anketa na Studomatu odaberite opciju *Poništi*. Na taj način poništavate prethodni odabir i možete ponovo odabrati mentora.

Nakon što je završio period provođenja ankete na Studomatu, više neće biti moguće raditi nikakve izmjene. Kadet koji je odabrao mentora, a želi promijeniti svoj odabir treba kontaktirati referadu.

Isto tako, kadet koji nije odabrao mentora, a prošlo je vrijeme anketiranja, neće moći izvršiti odabir te mora kontaktirati studentsku referadu.

| STUDOMAT               | Srijeda,    |
|------------------------|-------------|
| zbor mentora >         | ISPITI      |
| Akademska godina: 2014 | POTVRDE     |
| Smjer: Računarstvo     | PODACI O ST |
| 1. nije odabrano       | KORISNIČKE  |
|                        | ZAVRŠETAK   |
|                        | IZBOR MEN   |

Slika 5. Nije odabran mentor, završio period anketiranja

Nakon što je u studentskoj službi potvrđen kadetov odabir mentora, na Studomatu više nije moguće vršiti bilo kakve izmjene.

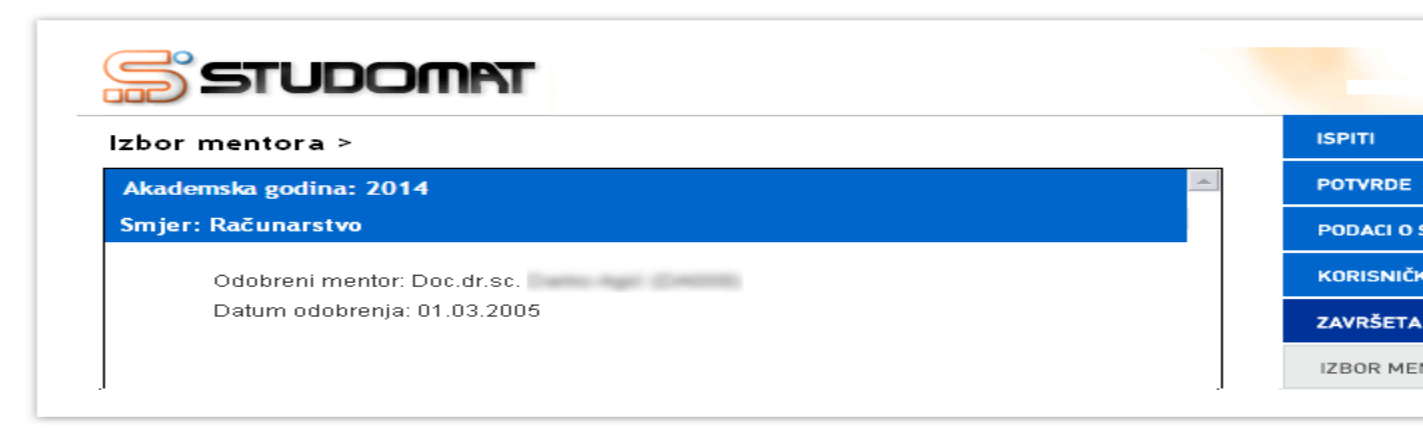

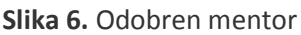

Kadet može vidjeti sve akcije vezane uz mentorstvo u razdoblju od 5. do 15. veljače 2018. godine. Moguće akcije potencijalnog mentora su:

- Mentorstvo odbijeno(student je odabrao željenog mentora, koji nije prihvatio mentorstvo)
  - poruka na studomatu: mentorstvo nije odobreno (zahtjev odbijen)
- Mentorstvo odobreno(mentor odobrio studentov zahtjev)
  - poruka na studomatu: mentorstvo odobreno
- **Mentorstvo poništeno**(mentorstvo je bilo odobreno; poznat datum prijašnjeg odobrenja, a zatim poništeno. Razlog tome može biti zahtjev studenta za promjenom mentora i sl.)
  - poruka na studomatu(mentorstvo poništeno i datum prijašnjeg odobrenja)
- Status mentorstva nepoznat(mentor se nije izjasnio o mentorstvu; nije ga niti odobrio niti odbio)
   poruka na studomatu: status odobrenja mentorstva nepoznat
  - Mentor nije odabran(student još nije odabrao mentora)
    - poruka na studomatu: mentor nije odabran

| Akademska godina: 2016./2017.                                  |                               | KON  |
|----------------------------------------------------------------|-------------------------------|------|
| Studij: Sveučilišni preddiplomski studij                       |                               | POD  |
| Studij:                                                        |                               | ZAVE |
|                                                                | Akademska godina: 2016./2017. | IZBO |
| <ol> <li>mentorstvo nije odobreno (zahtjev odbijen)</li> </ol> |                               | KOR  |
| 2.<br>mentorstvo odobreno 31.03.2017.                          |                               | KRA  |
| <ol> <li>status odobrenja mentorstva nepoznat</li> </ol>       |                               |      |
|                                                                |                               |      |
|                                                                |                               |      |
|                                                                |                               |      |
|                                                                |                               |      |

Slika 7. Odobren mentor

## Izbor teme

Nakon odabira opcije Završetak studija → Izbor teme potrebno je označiti opciju Odaberi.

| bor teme >        |         | ISPITI     |
|-------------------|---------|------------|
| mjer: Računarstvo |         | POTVRDE    |
| 1. nije odabrano  | ODABERI | PODACI O S |
| 2. nije odabrano  | ODABERI | KORISNIČKI |
| 3 nije odobrone   |         | ZAVRŠETAK  |

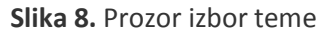

Nakon što kadet označi opciju, prikazuje se popis tema između kojih kadet može birati i koje su ponuđene na smjeru studija koji kadet upisao.

| Izbor teme > Lista                                              | ISPITI                   |
|-----------------------------------------------------------------|--------------------------|
| Naslov                                                          |                          |
| Potresi i potresno inženjerstvo u graditeljstvu (Prof.dr.sc. OP |                          |
|                                                                 | ZAVRŠETAK STUDIJA        |
| Tehnološki projekt izrade tržnice (Prof.dr.sc. OP               | IS ODABERI IZBOR MENTORA |
| Tehnološki projekt izrade tržnice (Prof.dr.sc.                  | IS ODABERI IZBOR TEME    |
|                                                                 | IZBOR PREDMETA           |
|                                                                 | KORISNIČKE OPCIJE        |

Slika 9. Lista tema koje student može odabrati

Ako kadet odabere opciju *Opis*, prikazuje mu se opis zadatka odabrane teme.

|                                                                                                    | Srijeda, 02.03.200 | 5 |
|----------------------------------------------------------------------------------------------------|--------------------|---|
| bor teme > Opis >                                                                                                    | ISPITI             |   |
| Dpis teme 🧲 🖻                                                                                                    | POTVRDE            |   |
|                                                                                                    | PODACI O STUDENTU  |   |
| Mjerenje performansi lokalnih mreza                                                                                                    | KORISNIČKE OPCIJE  |   |
| Vaš je zadatak da obradite problem mjerenja performansi lokalnih mreža koje koriste<br>protokolni TCP/IP složaj. Posebno se u radu osvrnite na mjerenja na fizičkom sloju,<br>poslovju nadatljana slove prečeven plaku i na trananatem aloži Misropija. | ZAVRŠETAK STUDIJA  |   |
| na sloju podalkovnog linka, na meznom sloju na transportnom sloju. Mjerenja na<br>prvom i drugom sloju obradite teoretski, a za mjerenje performansi na trećem i<br>četvrtom sloju koristite namjenske slate Etherael i trodumn na operacijskom sustavu | IZBOR MENTORA      |   |
| Windows. Ispitajte mogućnosti navedenih alata i predložite neke standardne<br>procedure mjerenja performansi LAN-ova. Svu potrebnu literaturu i uvjete za rad                                                                                           | IZBOR TEME         |   |
| osigurat če Vam Zavod za telekomunikacije.                                                                                                    | IZBOR PREDMETA     |   |
| Nastavnik: Doc.dr.sc.                                                                                                    | KRALRADA           | X |

Slika 10. Opis sadržaja teme

Nakon što kadet pronađe željenu temu, potrebno je označiti opciju *Odaberi* te odabrati tu temu sa liste.

| 5 STUDOMAT                                            | Srijeda, 02.03.200 | 5 |
|-------------------------------------------------------|--------------------|---|
| zbor teme >                                           | ISPITI             |   |
| Smjer: Telekomunikacije i informatika 🗾               | POTVRDE            |   |
| 1. Mjerenje performansi lokalnih OPIS ODABERI PONIŠTI | PODACI O STUDENTU  |   |
|                                                       | KORISNIČKE OPCIJE  |   |
|                                                       | ZAVRŠETAK STUDIJA  |   |
|                                                       | IZBOR MENTORA      |   |
|                                                       | IZBOR TEME         |   |

Slika 11. Odabrana tema

U slučaju da kadet želi promijeniti odabir, a još uvijek traje anketa na *Studomatu*, i odabir mu nije potvrđen u studentskoj referadi, može odabrati opciju *Poništi*, čime poništava prethodan odabir i može ponovo odabrati temu.

Nakon što je završio period provođenja ankete na *Studomatu*, više nije moguće raditi nikakve izmjene. Kadet koji je odabrao temu, a želi promijeniti svoj odabir mora kontaktirati studentsku referadu.

Isto tako, kadet koji nije odabrao temu, a prošlo je vrijeme anketiranja, neće moći odabrati temu te mora kontaktirati studentsku referadu.

| STUDOMPT                             | S <del>ri</del> jeda, 02.03.2005 |
|--------------------------------------|----------------------------------|
| zbor teme >                          | ISPITI                           |
| mjer: Telekomunikacije i informatika | POTVRDE                          |
| 1. nije odabrano                     | PODACI O STUDENTU                |
|                                      | KORISNIČKE OPCIJE                |
|                                      | ZAVRŠETAK STUDIJA                |
|                                      | IZBOR MENTORA                    |
|                                      | IZBOR TEME                       |

Slika 12. Nije odabrana tema, prošao period anketiranja

Nakon što je u studentskoj službi potvrđen kadetov odabir teme, na *Studomatu* više nije moguće vršiti bilo kakve izmjene.

| STUDOMP                        | ат —                                               | Srijeda, 02.03.200 | 5 |
|--------------------------------|----------------------------------------------------|--------------------|---|
| zbor teme >                    |                                                    | ISPITI             | Ľ |
| Smjer: Telekomunikacije i info | rmatika 🔶                                          | POTVRDE            |   |
|                                | Odobrena tema: Mjerenje performansi lokalnih mreža | PODACI O STUDENTU  |   |
|                                | Datum odobrenja: 01.03.2005                        | KORISNIČKE OPCIJE  |   |
|                                |                                                    | ZAVRŠETAK STUDIJA  | 9 |
|                                | UPIS                                               | IZBOR MENTORA      |   |
|                                |                                                    | IZBOR TEME         |   |

Slika 13. Odobrena tema